# 放棄行政院1.75萬減免 操作說明 (請使用電腦或筆電操作)

### <u>\*\*\*有申請學雜費減免者,不需辦理!!!!\*\*\*</u>

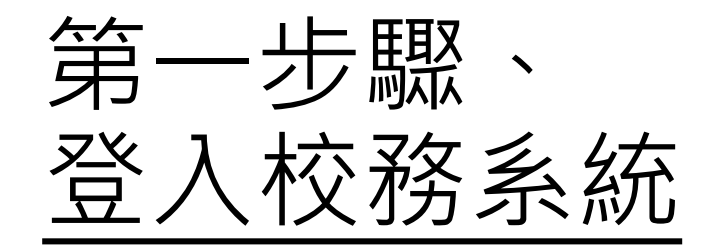

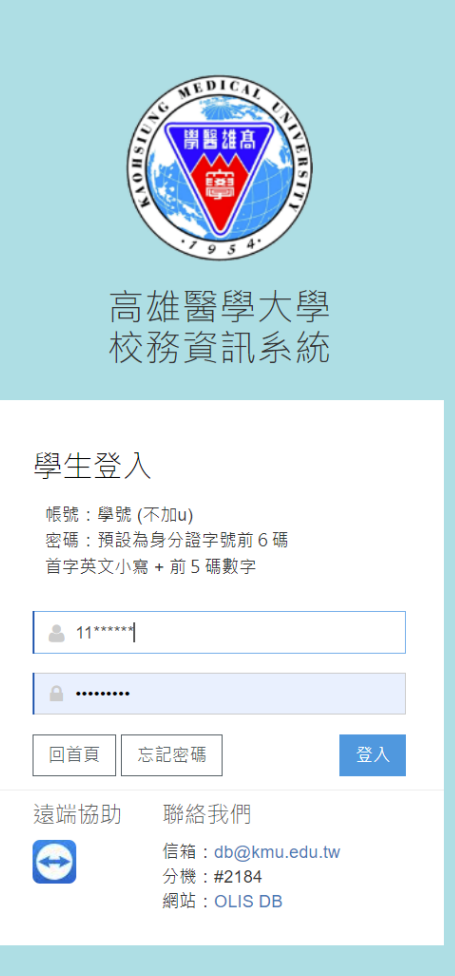

## 第二步驟、 選取<u>D.2.1.02r</u>申請行政院減免學雜費補助

|                                 | ▼ 0.11.05.0末刊至平具作声电             |                                    |
|---------------------------------|---------------------------------|------------------------------------|
| 學務                              |                                 |                                    |
| 請假、租屋、遺失物                       | 學雜費補助                           | 助學金                                |
| ➡ D.2.2.02.學生請假作業               | ➡ D.2.1.01n.就學貸款申請作業            | ➡ D.2.4.01.履歷資料與申請工讀               |
| ➡ D.2.0.99.租屋資料查詢               |                                 | .02.查詢工讀機會                         |
| ➡ Q.0.01.失物招領查詢                 | ✤ D.2.1.02r.申請放棄行政院減免學雜費        | 及查詢 ).02.計畫人員差勤系統(簽到退、請假)及薪資查詢     |
| ✤ D.2.9.00.a.學期住宿資料維護           | ➡ D.2.1.02n. <b>减免</b> 申請作業     |                                    |
|                                 | ╋ D.2.1.02q.減免結果查詢              | ➡ D.2.1.05.0.清寒及身障優秀助學金申請          |
|                                 | ➡ D.2.1.00.就貸申請時程表              | ➡ D.2.1.05.a.清寒及身障優秀助學金查詢          |
|                                 | ╋ D.2.1.03.a. <b>弱勢學生助學金</b> 申請 | ➡ D.2.1.06.清寒優秀研究生助學金申請            |
|                                 | ➡ D.2.1.03.b.弱勢學生助學金結果查詢        | ➡ D.2.1.07.一般研究生助學金申請              |
|                                 | ╋ D.2.1.04.校外住宿租金補貼申請           | ➡ D.2.1.09.[獎勵優秀高中生入學]獎學金申請(教務處)   |
|                                 |                                 | ➡ D.2.1.10.[個人申請薪火專案入學]獎助學金申請(教務處) |
|                                 |                                 | ✤ D.A.0.01.公費生資料維護(教務處)            |
| 高醫書院                            | 宿舍                              | 社團                                 |
| ✤ D.2.6.01.書院導師資訊及LA查詢          | ╋ D.2.0.01n.宿舍申請                | ✤ D.2.5.09.校內外活動申請(一般)             |
| ➡ D.2.6.02.大學入門課程參與活動記錄查詢       | ✤ D.2.0.05.an.宿舍申請結果查詢          | ✤ D.2.5.10.校內外活動申請(經費補助)           |
| ✤ D.2.6.02.a.(新)參與活動次數(累計)查詢    |                                 | ✤ D.2.5.11.經費補助活動成果報告表             |
| ✤ D.2.6.02.b.(新)大學入門總分查詢        | ✤ D.2.0.08.校內住宿之請假明細資料          | ➡ D.2.5.11.a. 一般活動成果報告表            |
|                                 | ╋ D.2.0.09.記點資料查詢               | ➡ D.2.5.12.社團活動器材借用&歸還             |
|                                 |                                 | ➡ D.2.5.13.保健輔具借用(新)               |
|                                 |                                 |                                    |
|                                 |                                 | ➡ D.2.5.08.社團評鑑申請與上傳               |
|                                 |                                 | ◆ D.5.01.場地借用                      |
| 身心健康                            | 生涯經歷、(英檢)證照、班級                  | 證明書                                |
| nf.php?runno=stum2007a.php,0 =用 | MAPA性格及就業測評系統                   | ➡ D.0.00.學習歷程檔案                    |

### 第三步驟、 選取預計申請申請補助項目

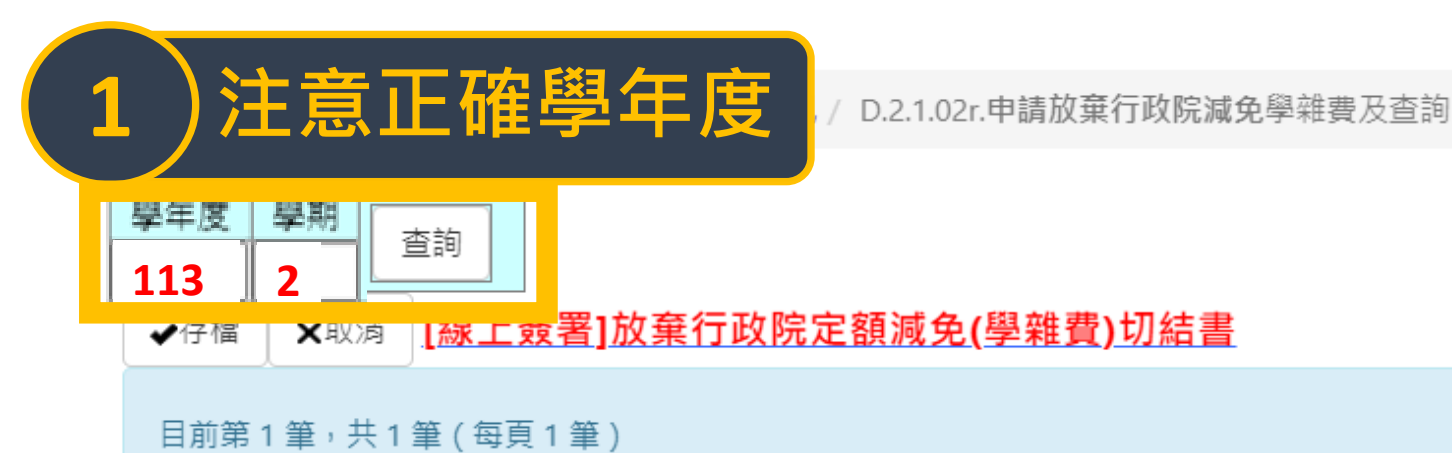

| NO                         | 學年度-學期 | 學號 姓名 | 申請時系所年級 | 審核   | 請領其他政府部                     | 會補助項目             |                        |
|----------------------------|--------|-------|---------|------|-----------------------------|-------------------|------------------------|
| 吃1                         |        |       |         |      |                             |                   |                        |
| ۵ <del>/</del>             | 113-2  | -     |         | Y 合格 | A 行政院人事行政總處軍公教人員子女          | 教育補助書 ✔           |                        |
| • <b>2</b> _1 <del>5</del> |        |       |         |      |                             |                   | い習用的項目                 |
|                            |        |       |         |      |                             | A 行政院人事行政總處軍公教人員子 | 女教育補助費 ✔               |
|                            |        |       |         |      |                             | -請領其他政府補助項目-      |                        |
|                            |        |       |         |      |                             | A 行政院人事行政總處軍公教人員  | <sup>2</sup> 女教育補助費    |
|                            |        |       |         |      | B 台北市勞動局、新北市勞工局失業勞工子女就學費用補助 |                   |                        |
|                            |        |       |         |      | C 法務部被害人及其子女就學補助、受刑人子女就學補助  |                   |                        |
|                            |        |       |         |      | D 勞動部失業勞工子女就學補助             |                   |                        |
|                            |        |       |         |      |                             | E 文化部獎助在臺蒙藏學生就學助學 | ±±                     |
|                            |        |       |         |      |                             | F 衛生福利部社會及家庭署單親培力 | ]計畫學費、學雜費及學分費補助        |
|                            |        |       |         |      |                             | G 國防部大學儲備軍官訓練團學生被 | 前 <mark>助(ROTC)</mark> |
|                            |        |       |         |      |                             | H 行政院農委會農漁民子女就學獎B | 力學金                    |

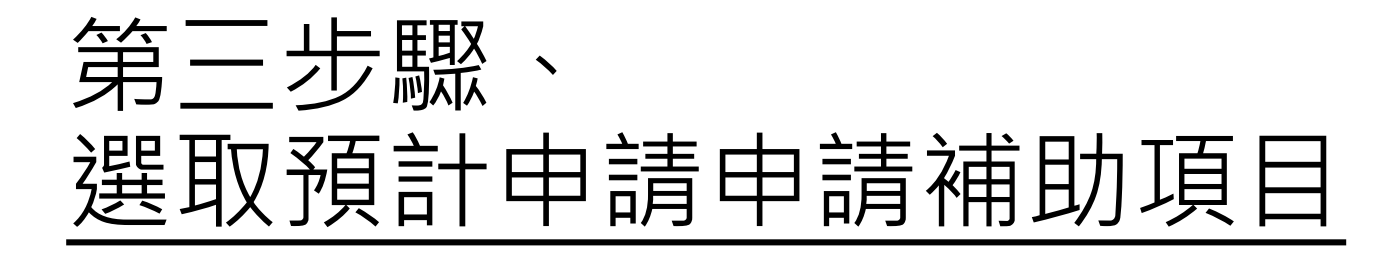

#### 資訊系統首頁 / D.學生資訊系統 / D.2.學務資訊 / D.2.1.02r.申請放棄行政院減免學雜費及查詢

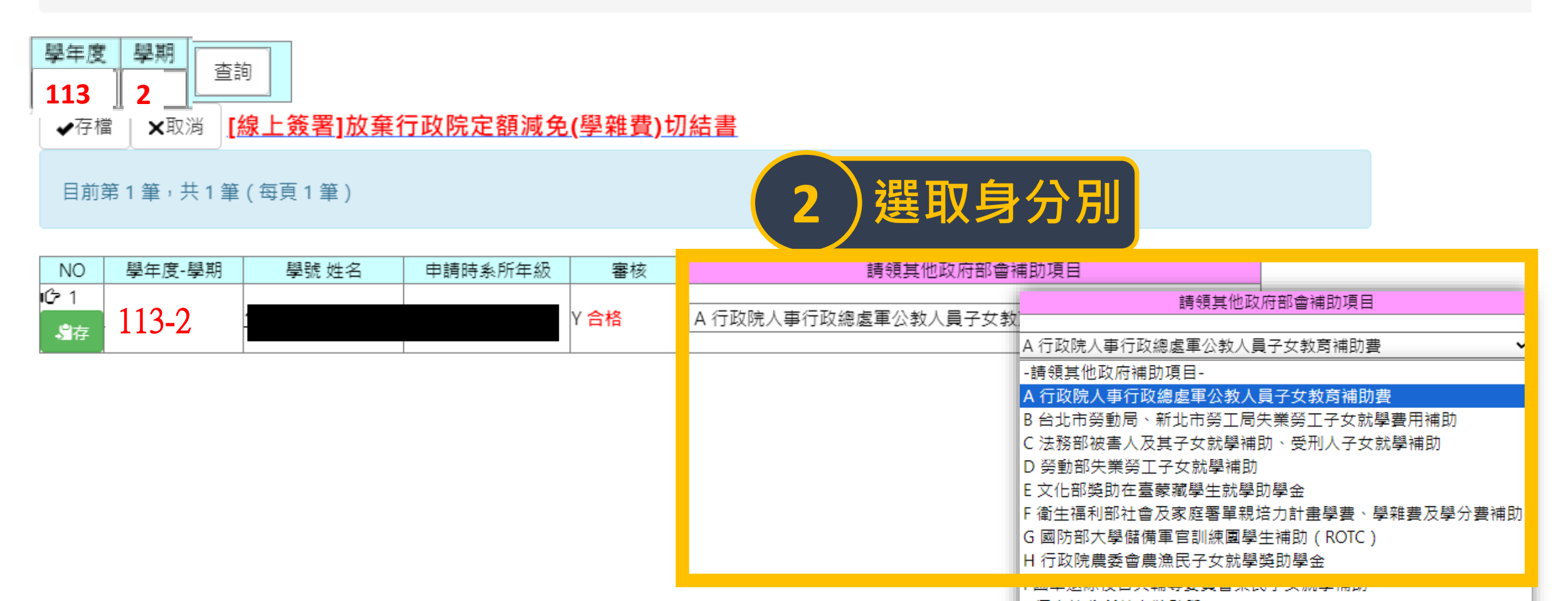

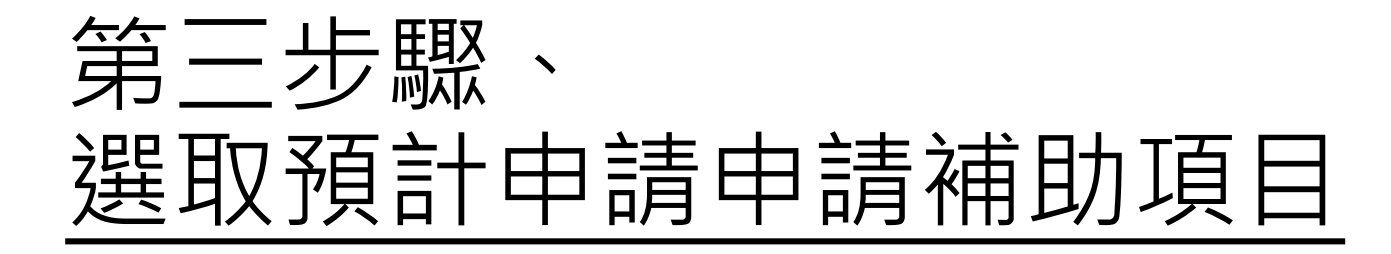

資訊系統首頁 / D.學生資訊系統 / D.2.學務資訊 / D.2.1.02r.申請放棄行政院減免學雜費及查詢

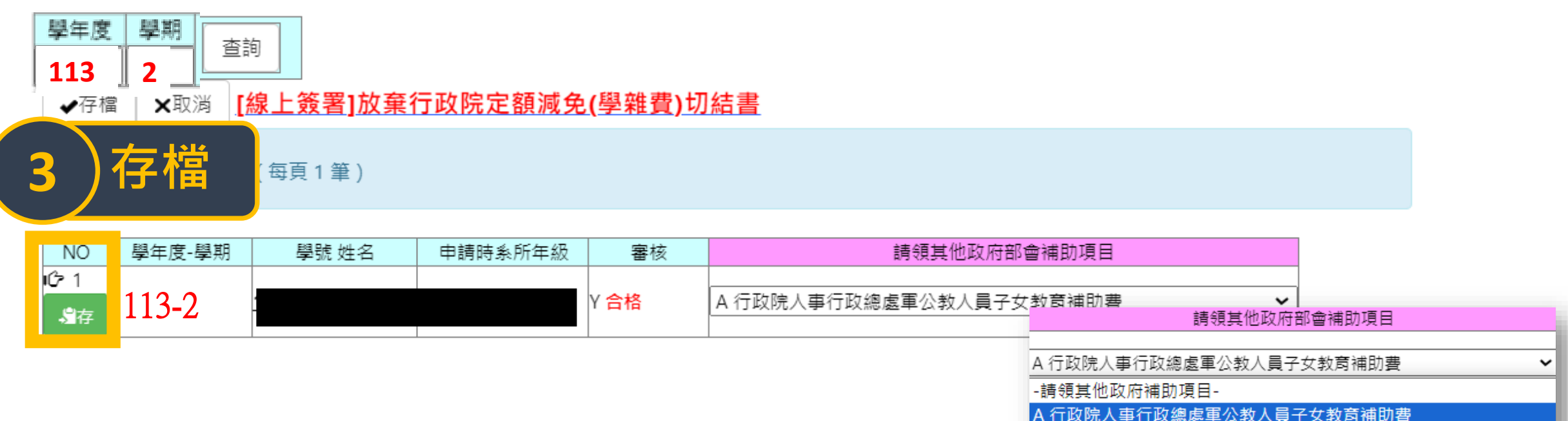

A 行政院人事行收總處軍公教人員子女教育補助費 B 台北市勞動局、新北市勞工局失業勞工子女就學費用補助

C 法務部被害人及其子女就學補助、受刑人子女就學補助

D 勞動部失業勞工子女就學補助

E 文化部獎助在臺蒙藏學生就學助學金

F 衛生福利部社會及家庭署單親培力計畫學費、學雜費及學分費補助

G 國防部大學儲備軍官訓練團學生補助(ROTC)

H 行政院農委會農漁民子女就學獎助學金

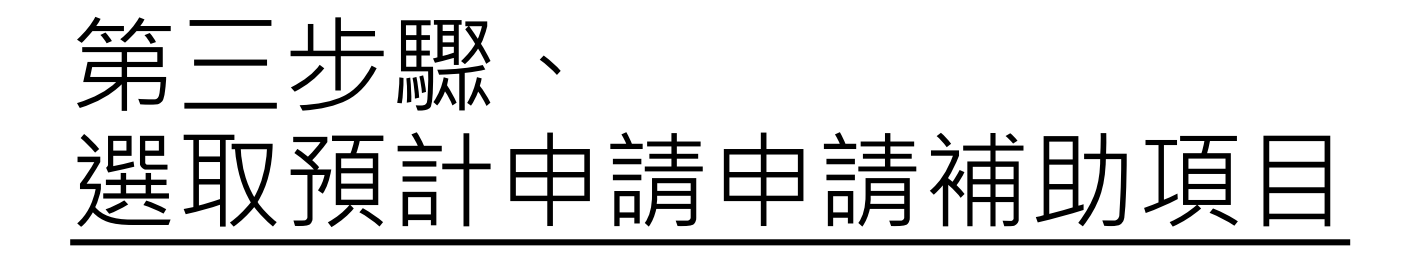

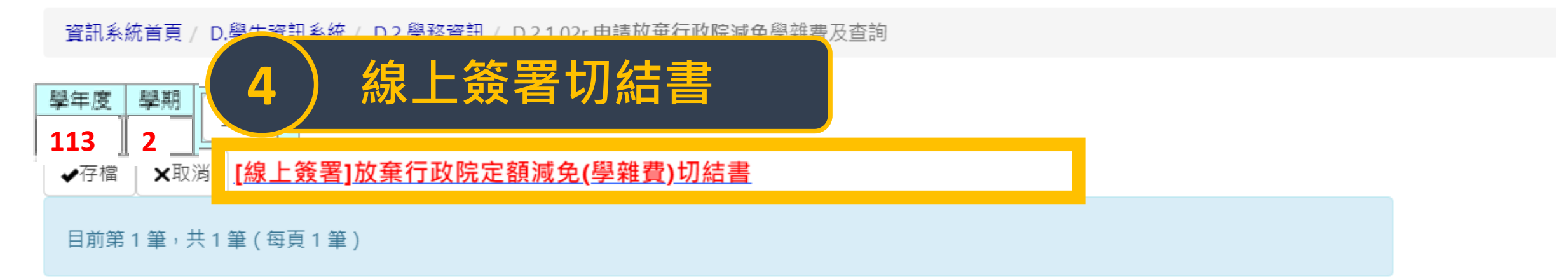

| NO                         | 學年度-學期 | 學號 姓名 | 申請時系所年級 | 審核   | 請領其他政府部會補助項目                                                   |  |  |
|----------------------------|--------|-------|---------|------|----------------------------------------------------------------|--|--|
| 吃1                         |        |       |         |      |                                                                |  |  |
| .¶≠                        | 113-2  | -     |         | Y 合格 | A 行政院人事行政總處軍公教人員子女教育補助费 ✓ + ################################## |  |  |
| • <b>2</b> 11 <del>7</del> |        |       |         |      |                                                                |  |  |
|                            |        |       |         |      | A 行政院人事行政總處軍公教人員子女教育補助費                                        |  |  |
|                            |        |       |         |      | -請領其他政府補助項目-                                                   |  |  |
|                            |        |       |         |      | A 行政院人事行政總處軍公教人員子女教育補助費                                        |  |  |
|                            |        |       |         |      | B 台北市勞動局、新北市勞工局失業勞工子女就學費用補助                                    |  |  |
|                            |        |       |         |      | C 法務部被害人及其子女就學補助、受刑人子女就學補助                                     |  |  |
|                            |        |       |         |      | D 勞動部失業勞工子女就學補助                                                |  |  |
|                            |        |       |         |      | E 文化部獎助在臺蒙藏學生就學助學金                                             |  |  |
|                            |        |       |         |      | F 衛生福利部社會及家庭署單親培力計畫學費、學雜費及學分費補助                                |  |  |
|                            |        |       |         |      | G 國防部大學儲備軍官訓練團學生補助(ROTC)                                       |  |  |
|                            |        |       |         |      | H 行政院農委會農漁民子女就學獎助學金                                            |  |  |

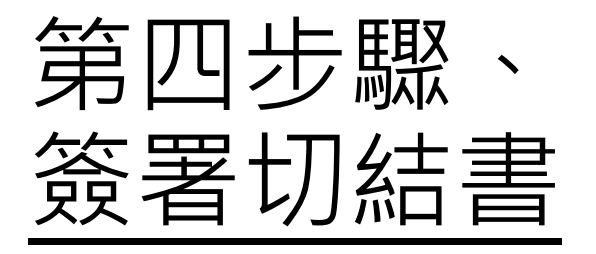

### ) 一定要看清楚 送出後不得修改

| 高雄醫學大學放棄定額減免切結書                                                                                                    |                                                                                                    |  |  |  |  |
|----------------------------------------------------------------------------------------------------|----------------------------------------------------------------------------------------------------|--|--|--|--|
| 具切結人<br>本人放棄定額減免之補助,改申請其他部會補助,經此切結,以資證明<br>本人同意<br>1.以上切結資料如有不實,願接受放棄上述補助申請,並負法律責任。<br>2.本表蒐集之個人資料類別詳如:識別類(C001)、家庭情況(C021、C022、C023),<br>式請洽生活輔導組(07-3121101 轉2823)。<br>3.若您未滿18歲,應予您的法定代理人閱讀、瞭解並同意本同意書之所有內容。若您<br>此致<br>高雄醫學大學<br>具切結人<br>✓ 我同意 日期 1140207 14:18:43 | 於提出申請至完成申請時間給本校供申請及必要業務聯繫之用,若未提供正確完整之資料,將無法完成申請。您得依個人資料保護法第3條行使查閱、更正個資等當事人權利,行使方<br>K勾選【我已詳閱並同意上述內容】,則視為您已取得法定代理人之同意。 |  |  |  |  |
| ☑我同意                                                                                                    | 回[D.2.1.02r.申請放棄行政院減免學雜費及查詢]<br>回校務系統主頁                                                                               |  |  |  |  |
| 看完後按下同意                                                                                                    |                                                                                                    |  |  |  |  |

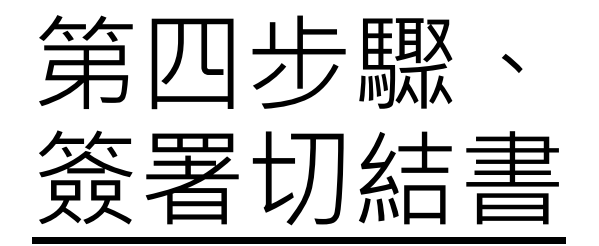

### ) 一定要看清楚 送出後不得修改

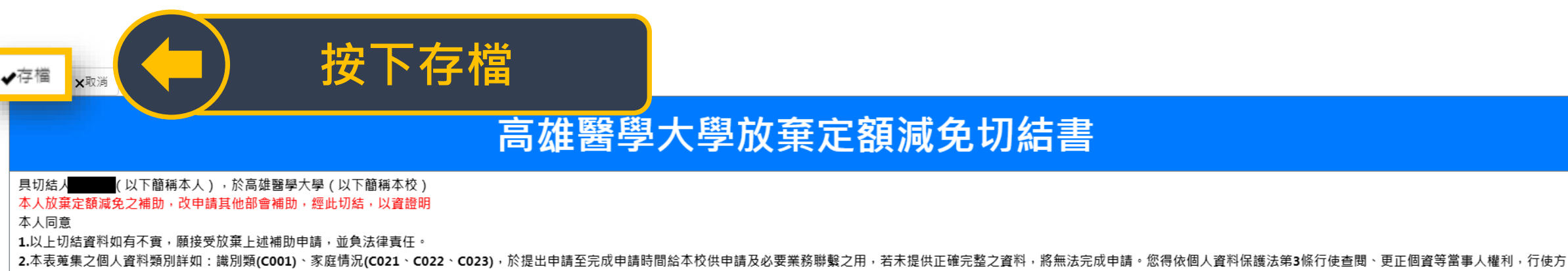

式請洽生活輔導組(07-3121101 轉2823)。

3.若您未滿18歲,應予您的法定代理人閱讀、瞭解並同意本同意書之所有內容。若您勾選【我已詳閱並同意上述內容】,則視為您已取得法定代理人之同意。

此致

高雄醫學大學

具切結人

✔ 我同意 日期 1140207 14:18:43

✔我同意

回[D.2.1.02r.申請放棄行政院減免學雜費及查詢]

回校務系統主頁

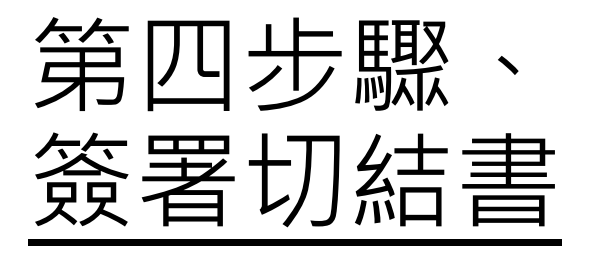

### ) 一定要看清楚 送出後不得修改

| <b>∢</b> 存檔              | ×取消                                                                                                    |         |  |  |  |
|--------------------------|----------------------------------------------------------------------------------------------------|---------|--|--|--|
| 高雄醫學大學放棄定額減免切結書          |                                                                                                    |         |  |  |  |
| 具                        | 具切结人<br>本人放棄定額減免之補助,改申請其他部會補助,經此切結,以資證明<br>本人同意<br>1.以上切結資料如有不實,願接受放棄上述補助申請,並負法律責任。<br>2.本表蒐集之個人資料類別詳如:識別類(C001)、家庭情況(C021、C022、C023),於提出申請至完成申請時間給本校供申請及必要業務聯繫之用,若未提供正確完整之資料,將無法完成申請。您得依個人資料保護法第3條行使查閱、更正個資等當事人權利,行使方<br>式請洽生活輔導組(07-3121101 轉2823)。<br>3.若您未滿18歲,應予您的法定代理人閱讀、瞭解並同意本同意書之所有內容。若您勾選【我已詳閱並同意上述內容】,則視為您已取得法定代理人之同意。<br>此致 |         |  |  |  |
| <sup>向如西</sup> 。<br>具切結。 | 高維舊学入学<br>具切結人<br>————————————————————————————————————                                                                                                    |         |  |  |  |
| ☑我同意                     | н<br>Л                                                                                                    |         |  |  |  |
|                          | 回[D.2.1.02r.申請放棄行政院減免學雜費及查詢]                                                                                                    |         |  |  |  |
|                          |                                                                                                    | 回校務系統主頁 |  |  |  |
|                          |                                                                                                    | (1) 返回  |  |  |  |

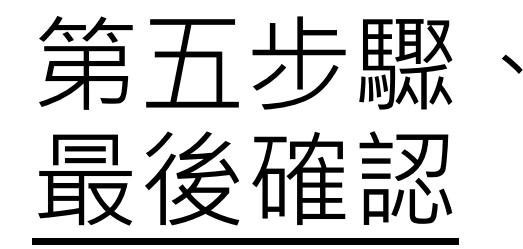

資訊系統首頁 / D.學生資訊系統 / D.2.學務資訊 / D.2.1.02r.申請放棄行政院減免學雜費及查詢

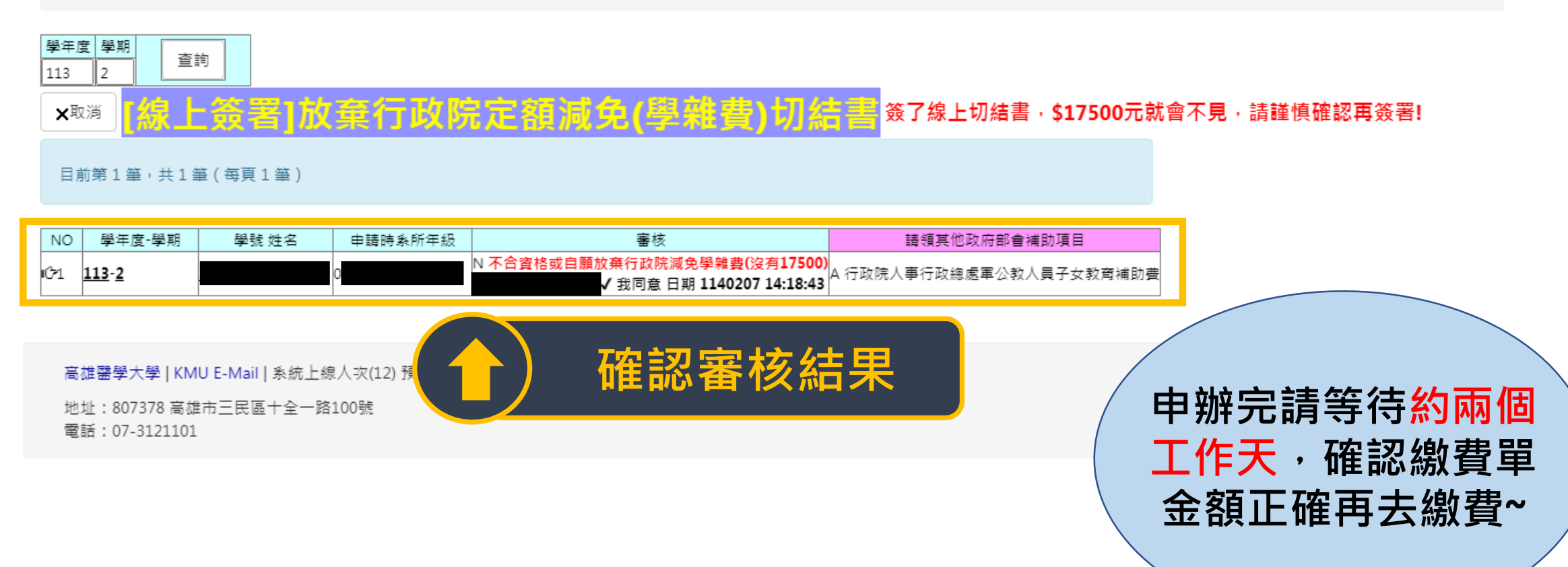

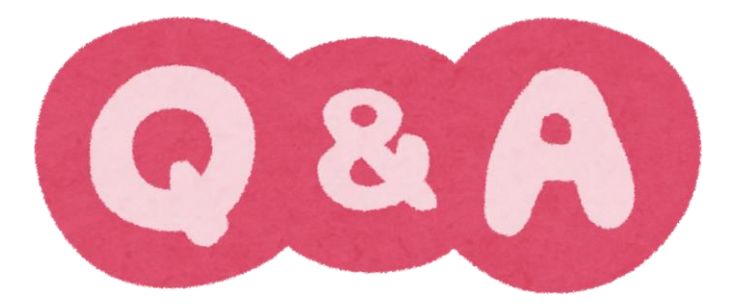

#### Q1:我是舊生要放棄行政院減免17500,新學期還要上WAC系統填切結書嗎?

A1:不用喔~系統會自動將上學期的資料帶入。

Q2:我的爸爸媽媽這學期開始不能領外部會補助了,我想改領行政院學雜費減免17500可以嗎?

A 2 :可以喔~但一定要記得在<mark>規定期限內</mark>至學務處生輔組找承辦人更改身分別喔~

Q3:如果我還沒有去放棄行政院減免17500,就先去繳了學費,拿不到全額繳費單去申請補助怎麼辦? A3:趕快至學務處生輔組找承辦簽屬『放棄行政院減免17500線上切結書』,並至出納組將17500繳 回學校,就可以拿到一張17500的繳費收據,拿著收據去申請外部補助即可!